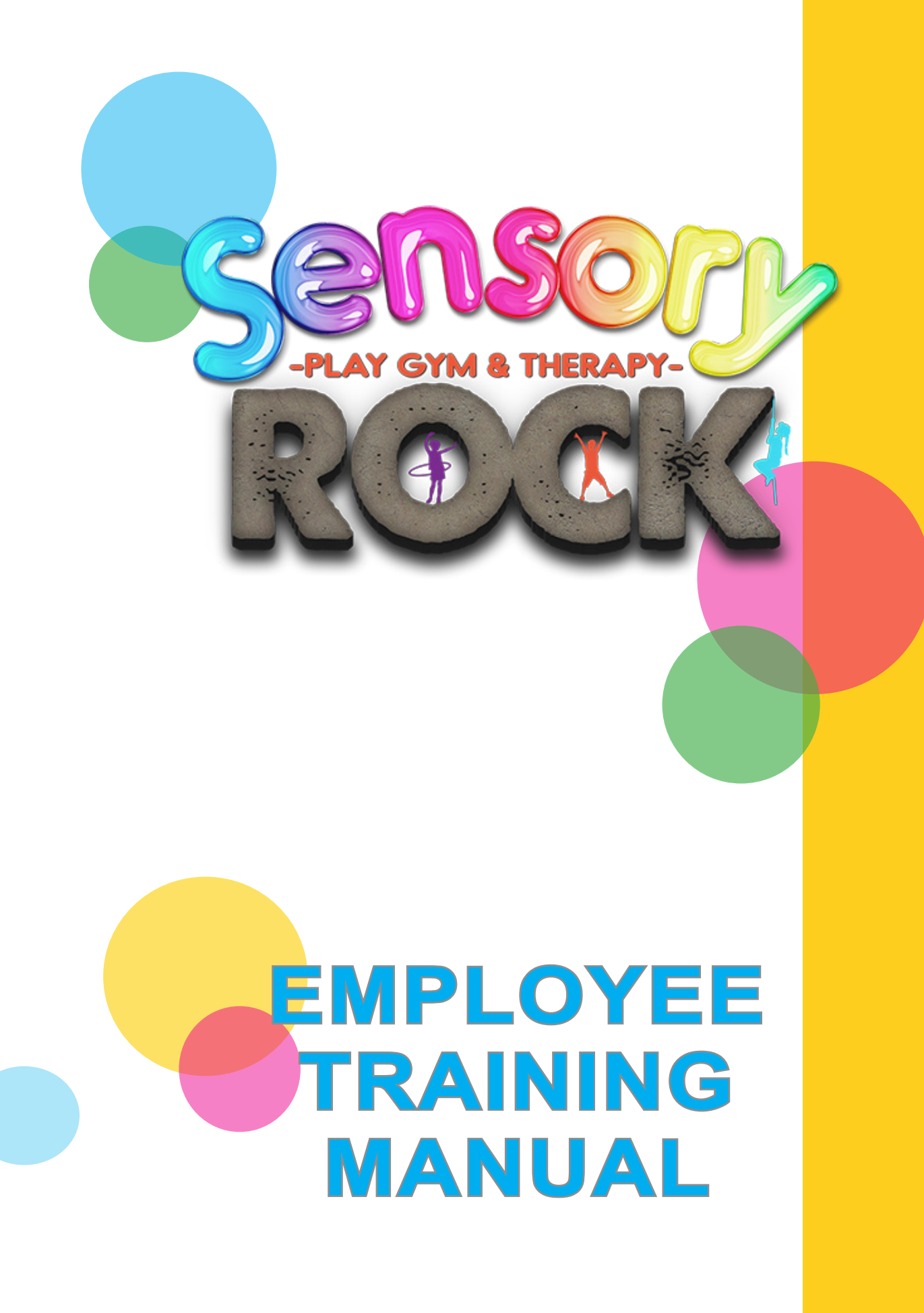

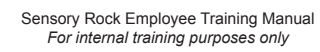

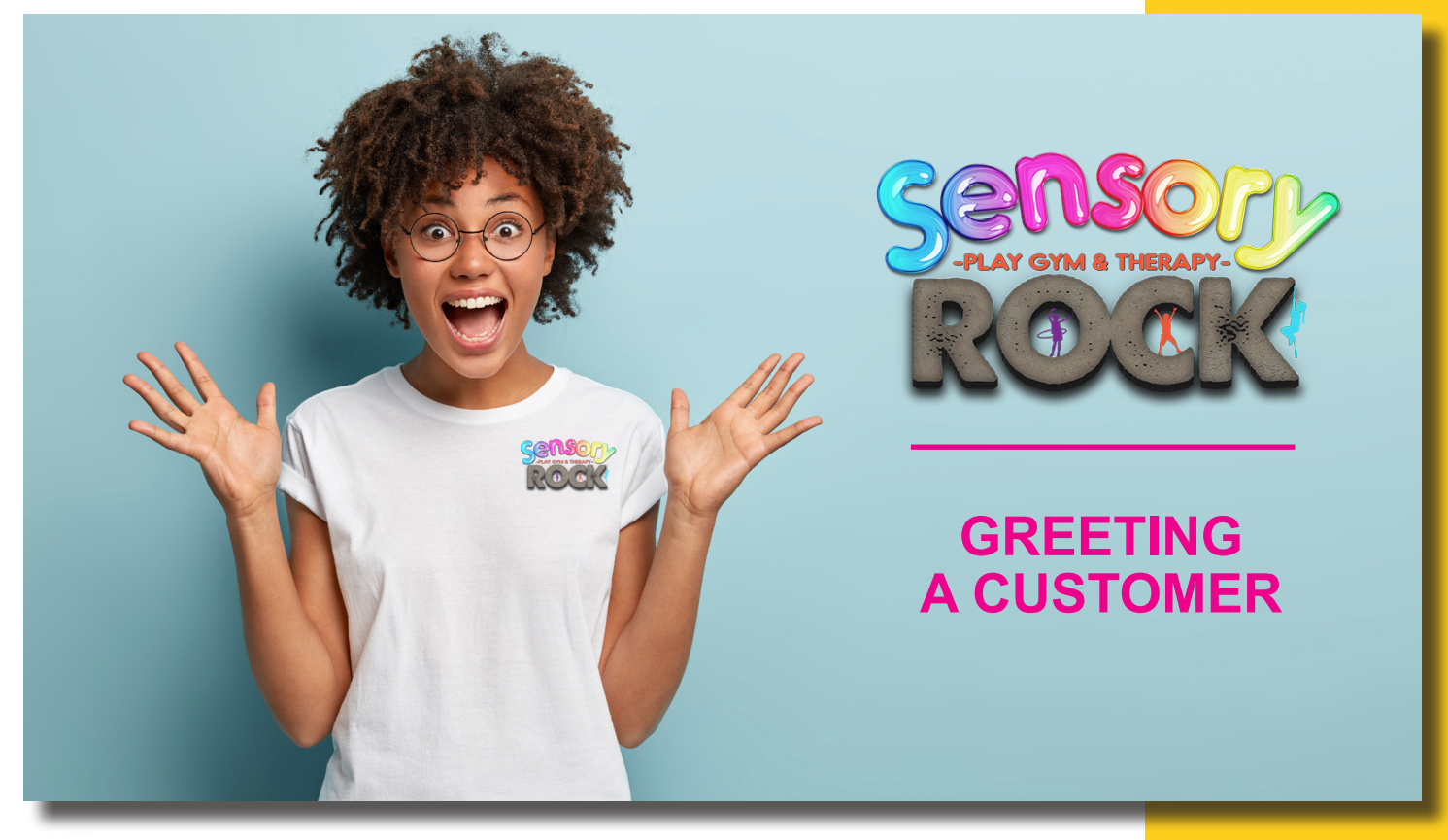

When greeting a customer, here are some best practices to remember:

- 1. Be excited! They are excited to be here. Be excited to see them!
- 2. If you don't know them, ask if this is their first time at Sensory Rock and give them a tour if the timing is appropriate..
- 3. Introduce yourself. You are the host/hostess. Make sure they know they can ask you questions.
- 4. Get to know them! We are the Sensory Rock *Community*, and community is built on relationships.
  - What is their name?
  - What is their kids' name?
  - Do they live in town?
  - How did they hear about us? (this one is important!)
- 5. Smile!

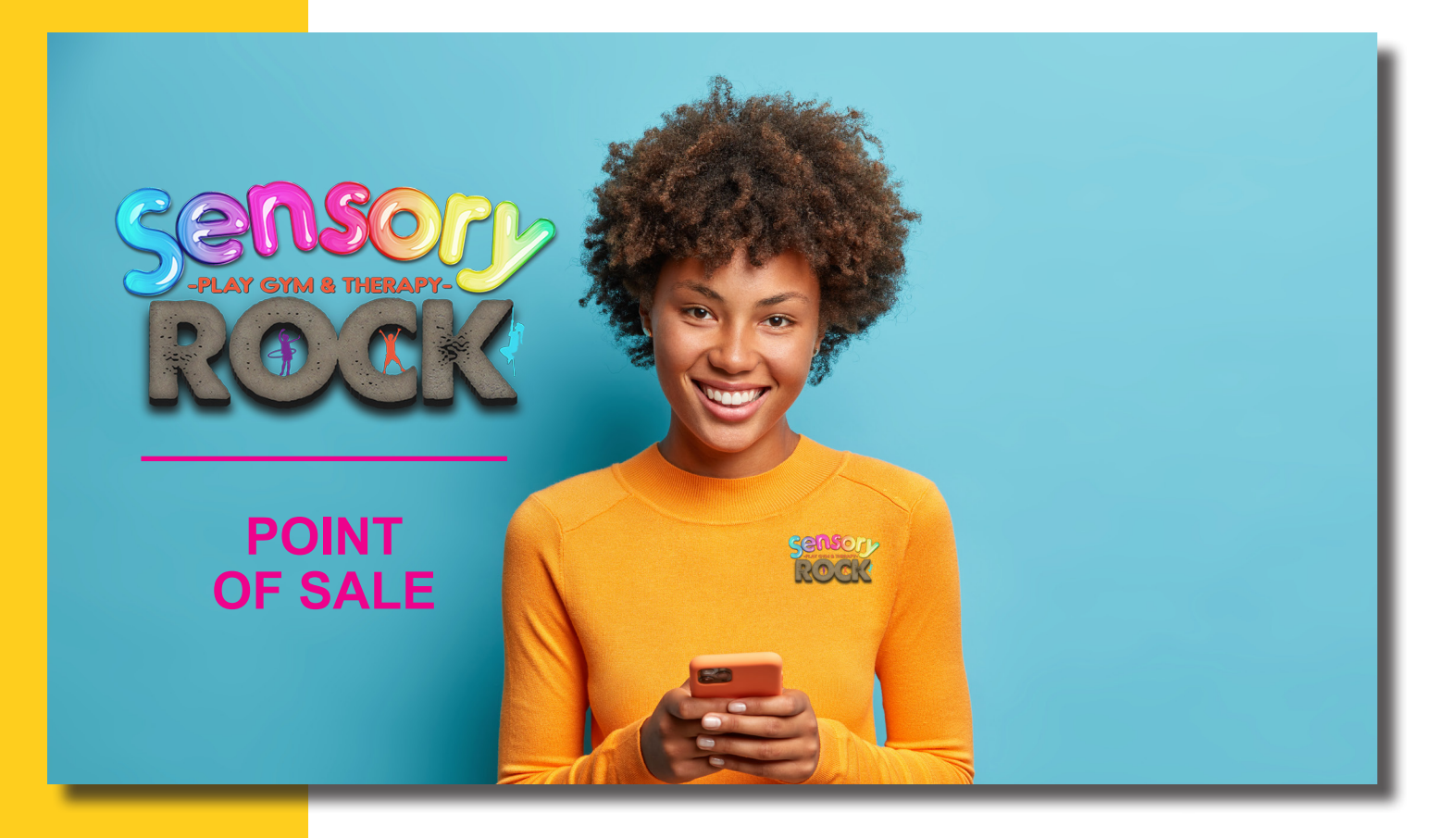

The Point of Sale is an important part of continuing our relationship with the customer. Here are some **best practices** to remember:

- 1. Be Professional.
- Give the customer your undivided attention. Do your best to not let yourself be interrupted. If another person enters the gym, say, "hello! I will be with you in a moment!"
- Treat the customer's information as though it is priceless (*it is*!). The customer's information should be treated with respect and privacy.
   a. Do not speak loudly so that others can hear.
  - b. Ask for correct spellings and pronunciations.
  - c. Do your best to get complete and accurate information.
- 4. Communicate with the customer and ask permission."I will just need a few minutes of your time to make the check-in process easier for you in the future. Is that alright?"

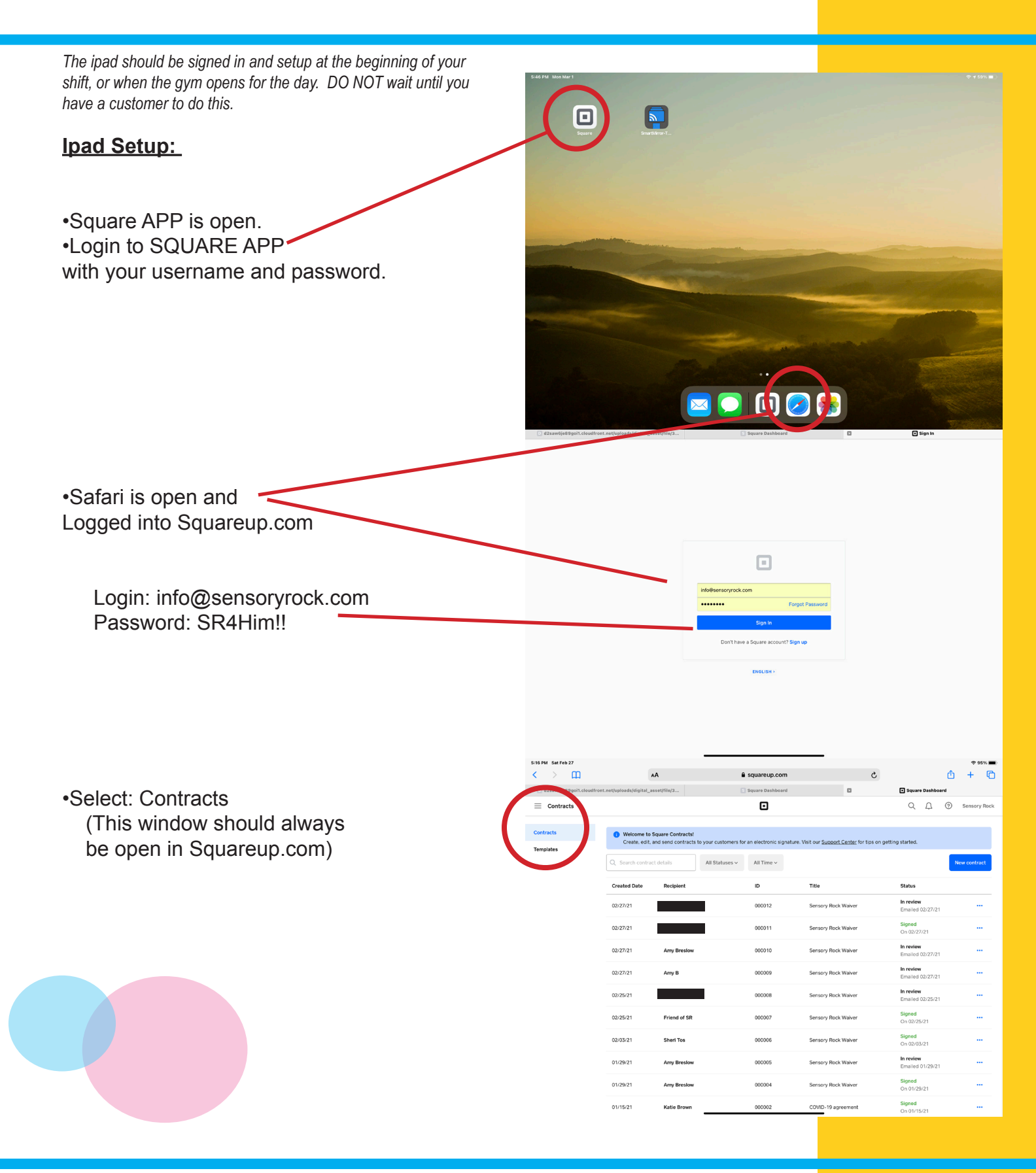

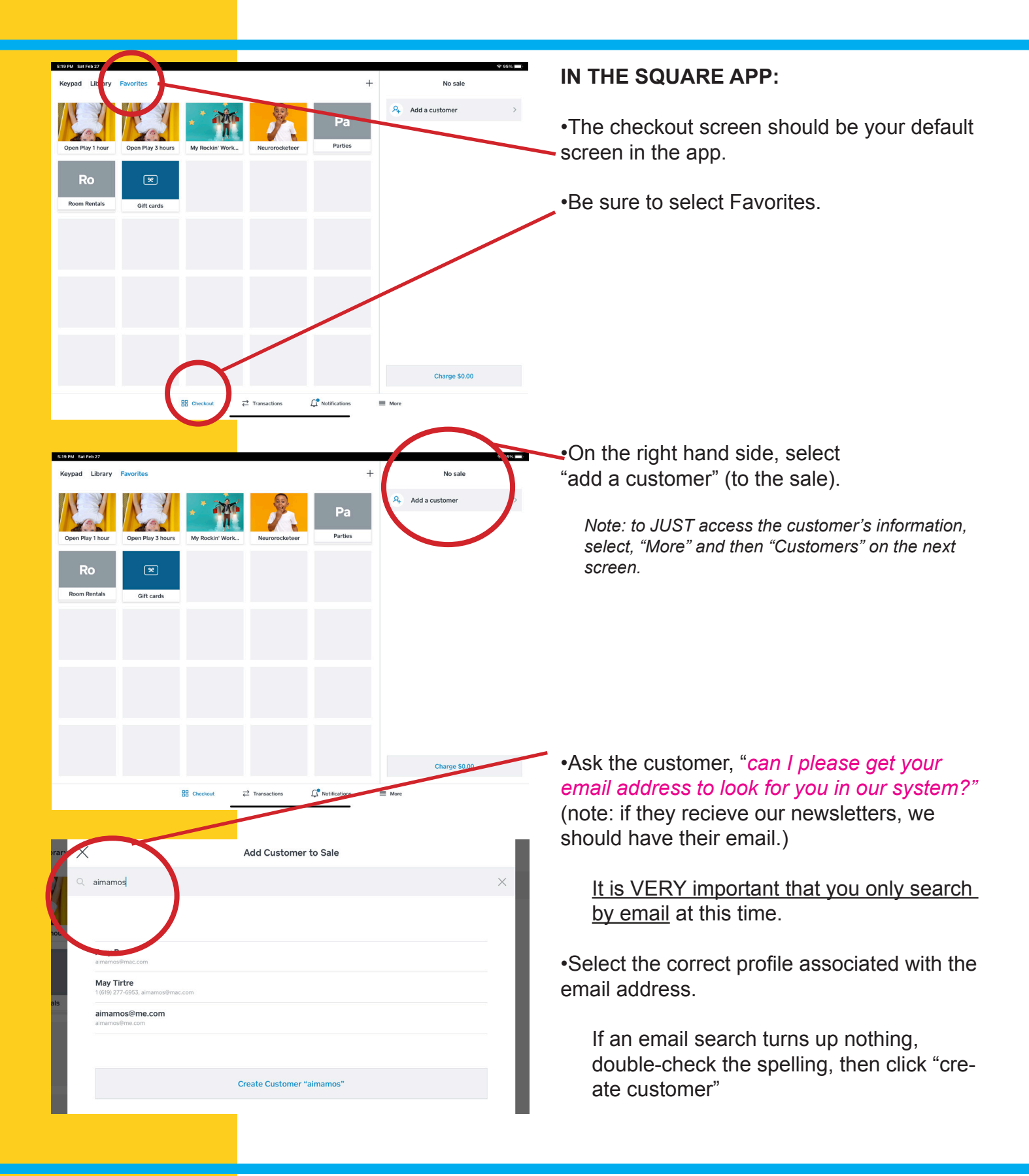

•Once you have located the customer's profile, say "I just need to ask you a few questions for our records and have you sign a waiver. It should only take a few minutes."

•Click "edit" next to the customer's name-

Note: If a customer shows up as "Friend of SR," change the information to their correct information.

•Fill out the form by asking for the correct spellings.

How do you spell your first and last name please?

What is the best number to reach you at?

What is your mailing address please? (If they do not want to share address, explain that we need it for the waivers they will sign).

•Ask the child(ren)'s name, with correct spelling, and birthdate. If there are more than 4 children, enter them in the notes section.

•Enter the child's birthdate using the calendar in the bottom left hand corner.

(The system will not correct you, so please pay attention to this. Once you have saved the information, if the birthdate doesn't show up, you have entered it incorrectly.)

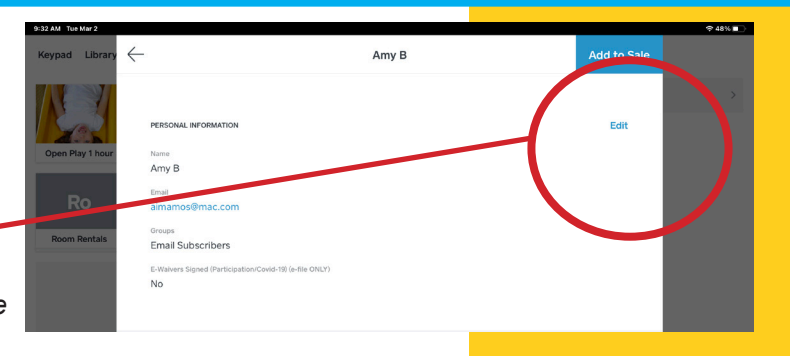

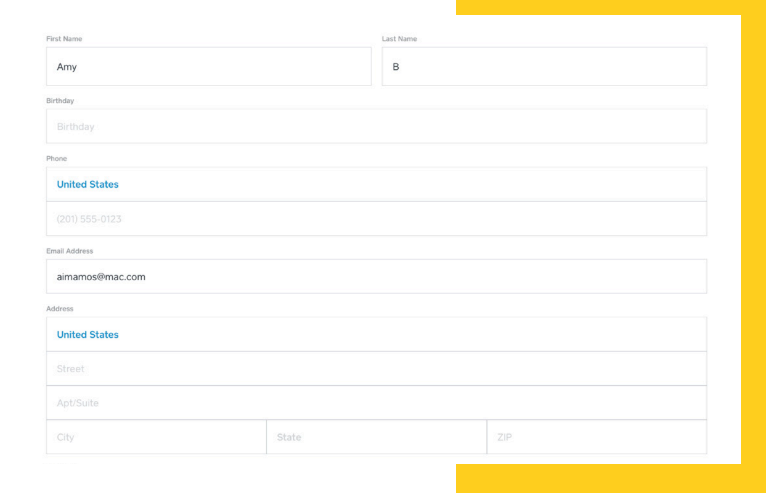

|                  | Amy Breslow         |         | S |
|------------------|---------------------|---------|---|
|                  |                     |         |   |
| Aneta            | ND                  | 58212   |   |
| Child 1 Name     |                     |         |   |
| JJ               |                     |         |   |
| Child 1 Birthday |                     |         |   |
| October 17, 2011 |                     |         | 0 |
| Child 2 Name     |                     |         |   |
| Grace            |                     |         |   |
| Child 2 Birthday |                     |         |   |
| March 22, 2014   |                     |         | 8 |
| Child 3 Name     |                     |         |   |
|                  |                     |         |   |
| Child 3 Birthday |                     |         |   |
| Child 3 Birthday |                     |         |   |
| Child 4 Name     |                     |         |   |
| 2 2014           |                     |         |   |
| 2, 2019          |                     |         |   |
| March 22, 2014   |                     |         | 0 |
| Water 22, 2014   | March 2014 >        | < >     |   |
| Child 3 Name     | SUN MON TUE WED THU | FRI SAT |   |
|                  | 2 3 4 5 6           | 7 8     |   |
| Child 3 Birthday | 9 10 11 12 13       | 14 15   |   |
|                  | 23 24 25 26 27      | 28 29   |   |
| Como e realizo   | 30 31               |         |   |
|                  |                     |         |   |

|                                                                                                    |                                | ♠ 94% ■               |
|----------------------------------------------------------------------------------------------------|--------------------------------|-----------------------|
| Emergency Contact Name                                                                                               | Amy B                          | Save                  |
| Emergency Contact Name                                                                                               |                                |                       |
| (201) 555-0123                                                                                                    |                                |                       |
| Well-Being Concerns (See Note)                                                                                       |                                | >                     |
| NOTE                                                                                                    |                                |                       |
| Allergies                                                                                                    |                                |                       |
| First Visit                                                                                                    |                                |                       |
| Groups                                                                                                    |                                | >                     |
| E-Waivers Signed (Participation/Covid-19) (e-file O                                                                  | NLY)                           |                       |
|                                                                                                    |                                |                       |
| 210 hataz                                                                                                    | Well-Baing Concerns (See Note) | ¢dik∎)                |
| 2341 ToeVor 2                                                                                                    | Well-Being Concerns (See Note) | <b>₹45% #</b> 0       |
| 2 MM NetW#2<br>                                                                                                    | Well-Being Concerns (See Note) | <b>2</b> 454 <b>0</b> |
| 23.M The Mrt 2<br>                                                                                                   | Well-Being Concerns (See Note) |                       |
| 230 haster<br>                                                                                                    | Well-Being Concerns (See Note) |                       |
| Physical/Emotional/Learning Has ABA Refer to Therapist Refer to Sheri N/A                                            | Well-Being Concerns (See Note) |                       |
| Physical/Emotional/Learning<br>Has ABA<br>Refer to Therapist<br>Refer to Sheri<br>N/A                                | Well-Being Concerns (See Note) |                       |
| Physical/Emotional/Learning<br>Has ABA<br>Refer to Therapist<br>Refer to Sheri<br>N/A                                | Well-Being Concerns (See Note) | extention.            |
| Physical/Emotional/Learning Has ABA Refer to Therapist Refer to Sheri N/A If you write                               | Well-Being Concerns (See Note) | e sure to ection.     |
| Physical/Emotional/Learning<br>Has ABA<br>Refer to Therapist<br>Refer to Sheri<br>N/A                                | Well-Being Concerns (See Note) | e sure to ection.     |
| An vewer<br>Physical/Emotional/Learning<br>Has ABA<br>Refer to Therapist<br>Refer to Sheri<br>N/A<br>If you<br>write | Well-Being Concerns (See Note) | De sure to ection.    |

 Ask for an emergency contact name. Enter the emergency contact phone number in the next field.

•Click on well-being concerns.

If the parent has not already volunteereed the information, ask,

"Do you have any concerns about your child's development or learning?"

If they need you to clarify, say

*"We connect parents with resources such as therapists and learning programs to address their specific needs."* 

If you don't know how to direct them say, "I know the owner, Sheri Tos would love to connect with you. Do you mind if I give her your information and have her reach out to you?"

•In the notes section, elaborate on anything that you checked.

For example, if you checked ABA, you might say, the ABA's name is Lucy.

If you checked therapist, you might say that they are looking for a physical therapist, or a speech therapist.

|                                                             | 5-21 Plat Sat Feb 27                                                                                                    | 4%                |
|-------------------------------------------------------------|----------------------------------------------------------------------------------------------------|-------------------|
|                                                             | X Amy B Sav                                                                                                    | /e                |
| •Note any allergies                                         | Emergency Contact Name                                                                                                    |                   |
| Note any anorgies.                                          |                                                                                                    |                   |
|                                                             | Emergency Contact United States                                                                                                    |                   |
|                                                             |                                                                                                    |                   |
|                                                             |                                                                                                    |                   |
| •Enter today's date (if this is their first time).          | Well-Being Concerns (See Note)                                                                                                    |                   |
|                                                             | NOTE                                                                                                    |                   |
|                                                             | Aleria -                                                                                                    |                   |
|                                                             | Allergies                                                                                                    |                   |
|                                                             | Pist Vait                                                                                                    |                   |
|                                                             | First Visit                                                                                                    |                   |
|                                                             | Groups                                                                                                    |                   |
| <ul> <li>See the next section on e-waivers.</li> </ul>      |                                                                                                    |                   |
|                                                             | E-Waivers Signed (Participation/Covid-19) (e-file ONLY)                                                                                                    |                   |
|                                                             |                                                                                                    |                   |
|                                                             |                                                                                                    |                   |
| •DO NOT CHECK THIS BOX                                      | 5114 Let/4517                                                                                                    | 4%                |
|                                                             | S12TAU Sarfebs27 Or March Sar<br>Amy B Sav<br>Emergency Contact Name                                                                                                    | 4% == )<br>/e     |
| •DO NOT CHECK THIS BOX<br>FOR A PAPER COPY!                 | Extra Surfest2     Amy B       Emergency Centert Name     Sav                                                                                                    | 4% <b></b><br>/e  |
| •DO NOT CHECK THIS BOX<br>FOR A PAPER COPY!                 | Extrat Extration     Q extration       X     Amy B       Emergency Contact Name     Save       Emergency Contact Name     Save                                                                                                    | 4% =              |
| •DO NOT CHECK THIS BOX<br>FOR A PAPER COPY!<br>•CLICK SAVE! | \$2194     \$41001     \$210       X     Amy B     Sav       Emergency Contact Name     Sav       Emergency Contact Name     Sav                                                                                                    | 4% <b>—</b><br>/e |
| •DO NOT CHECK THIS BOX<br>FOR A PAPER COPY!<br>•CLICK SAVE! | Still     Still     Still     Still       X     Amy B     Sav       Despecy Contact Name     Sav       United States     Sav       [201) 555-0123     Sav                                                                                                    | ve                |
| •DO NOT CHECK THIS BOX<br>FOR A PAPER COPY!<br>•CLICK SAVE! | Stiller Markes     Star       Kennergency Contact Name     Star       United States     I       Like Joint States     I       Voit 1955 0123     Star                                                                                                    |                   |
| •DO NOT CHECK THIS BOX<br>FOR A PAPER COPY!<br>•CLICK SAVE! | Status     Status       X     Amy B       Exergency Contact Name     Status       Exergency Contact Name     Status       Conjusto Contact     Status       Conj Sp5 0123     Status       Well-Being Concerns (See Note)     >       NOTE     Status                                                                                                    | en e              |
| •DO NOT CHECK THIS BOX<br>FOR A PAPER COPY!<br>•CLICK SAVE! | Status     Amy B       Emergency Contact Name     Sav       Emergency Contact Name     Sav       Steppency Contact Name     Sav       Volted States     Sav       (doi) 555 0123     Sav       Well-Being Concerns (See Note)     >       Note     Note                                                                                                    | ve                |
| •DO NOT CHECK THIS BOX<br>FOR A PAPER COPY!<br>•CLICK SAVE! | Still/Link/Still     Still/Link/Still       X     Amy B       Despecy Contact Name     Still       Despecy Contact Name     Still/Link/Still       United States     I       Idol 555-0123     Still       Well-Being Concerns (See Note)     >       NOTE     I       NOTE     I       NOTE     I                                                                                                    | re                |
| •DO NOT CHECK THIS BOX<br>FOR A PAPER COPY!<br>•CLICK SAVE! | Still/ Margies     Still       K     Amy B       Despecy Contact Name     Still       Despecy Contact Name     Still       United States     Still       201 SSS 0123     Still       Well-Being Concerns (See Note)     >       NOTE     NOTE       NOTE     Allergies                                                                                                    | re                |
| •DO NOT CHECK THIS BOX<br>FOR A PAPER COPY!<br>•CLICK SAVE! | Extra Autorstr     2 to 2         Amy B       Energency Contact Name     Sav       Energency Contact Name     Image: Contact Name       Marging Contact Name     Image: Contact Name       Vect-Being Concerns (See Note)     >       Note     Image: Concerns (See Note)       Note     Image: Concerns (See Note)       Note     Image: Concerns (See Note)       Note     Image: Concerns (See Note)       Note     Image: Concerns (See Note)       Note     Image: Concerns (See Note)       Note     Image: Concerns (See Note)       Note     Image: Concerns (See Note)       Note     Image: Concerns (See Note)       Note     Image: Concerns (See Note)       Note     Image: Concerns (See Note)       Note     Image: Concerns (See Note) | e                 |
| •DO NOT CHECK THIS BOX<br>FOR A PAPER COPY!<br>•CLICK SAVE! | Extra Autors/r     Amy B       Exergency Contact Name     Sav       Exergency Contact Name     Instead       Varies     Instead       Varies     Sav       NOTE     Save       NOTE     Save       NoTE     Save       Prevent     Save       Prevent     Save       Prevent     Save       Prevent     Save       Prevent     Save       Prevent     Save       Prevent     Save       Prevent     Save                                                                                                    | re<br>Pe          |
| •DO NOT CHECK THIS BOX<br>FOR A PAPER COPY!<br>•CLICK SAVE! | Status     Amy B       Creaseury Contact Name     Same       Emergency Contact Name     Same       Creaseury Contact Name     Same       Creaseury Contact Name     Same       Creaseury Contact Name     Same       Creaseury Contact Name     Same       Creaseury Contact Name     Same       Contact Name     Same       Cotte     Same       NOTE     Same       Alorgies:     Same       Print Weit     Frint Weit       Frint Weit     Same                                                                                                    |                   |

•Now that you have added a customer to a sale, you can proceed with ringing in a sale.

See the section on Ringing in a Sale.

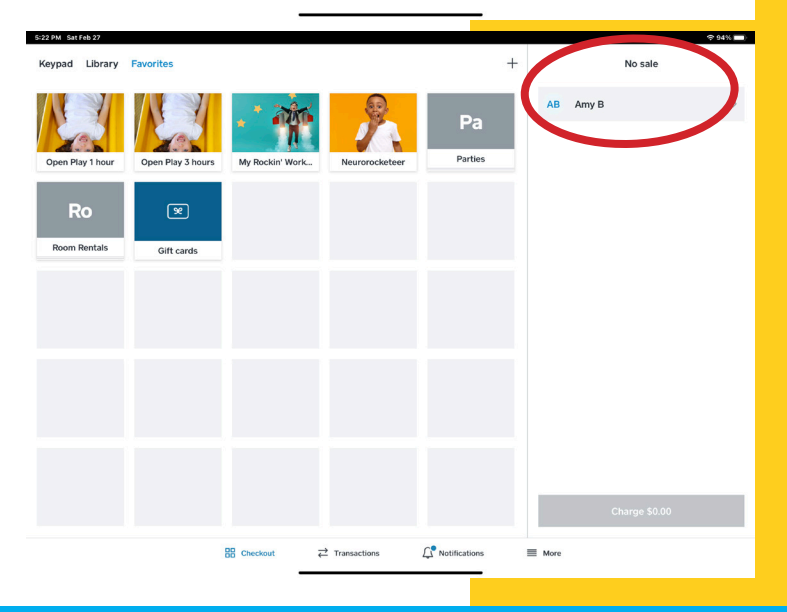

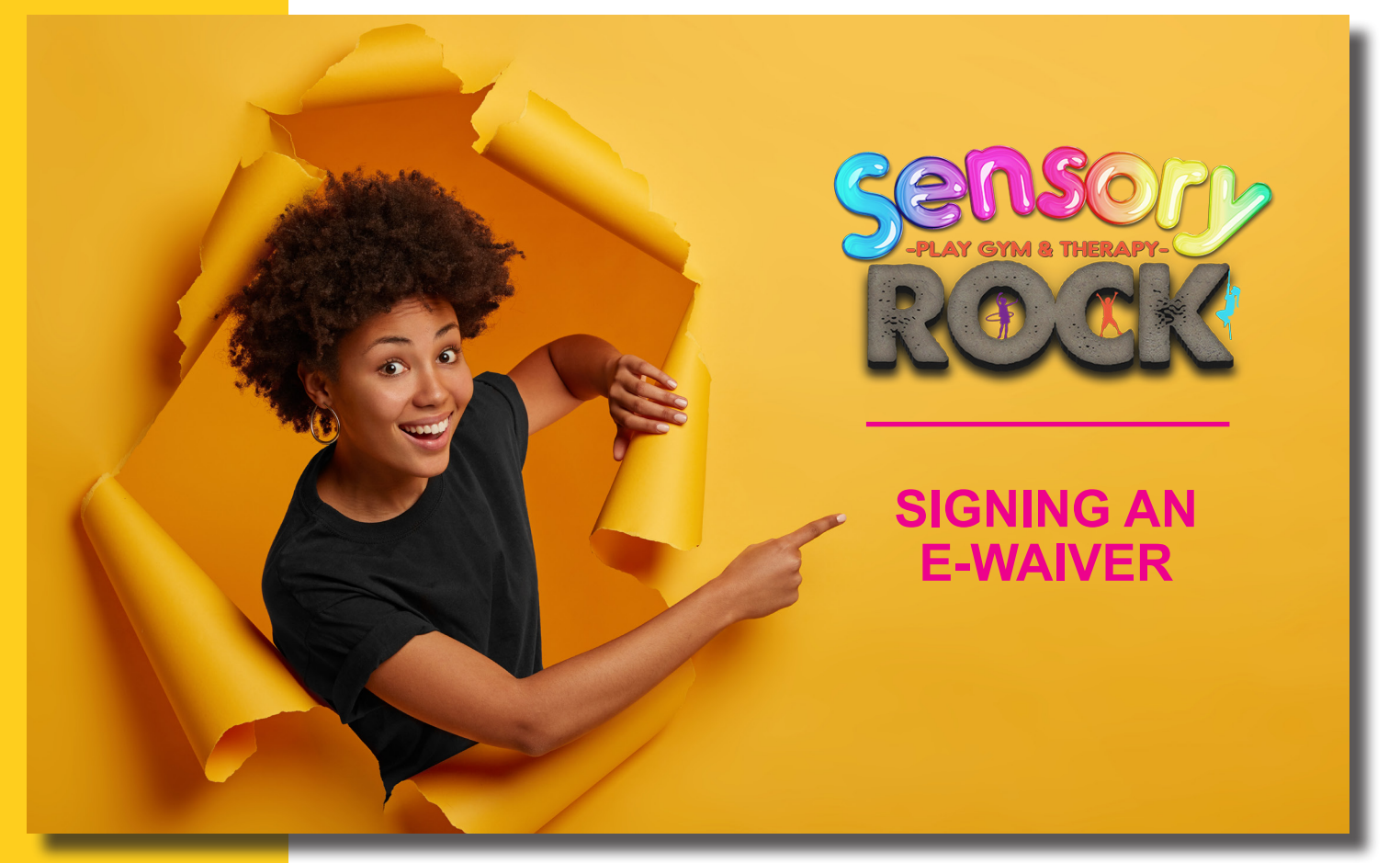

When signing an e-waiver, here are some best practices to remember:

- 1. This is an important part of protecting our business AND protecting our customers.
- 2. Do not skip this step. However, do not insist that the e-waiver be signed before they can play. A paper copy is permitted "for today." Say, "I will email you an e-waiver you can sign that when you get home. If you can sign that online it will be in our system and you won't have to do this everytime."
- 3. If the customer has access to their email they can sign the e-waiver right there.
- 4. **ALWAYS** verify a waiver, even if the box is checked.

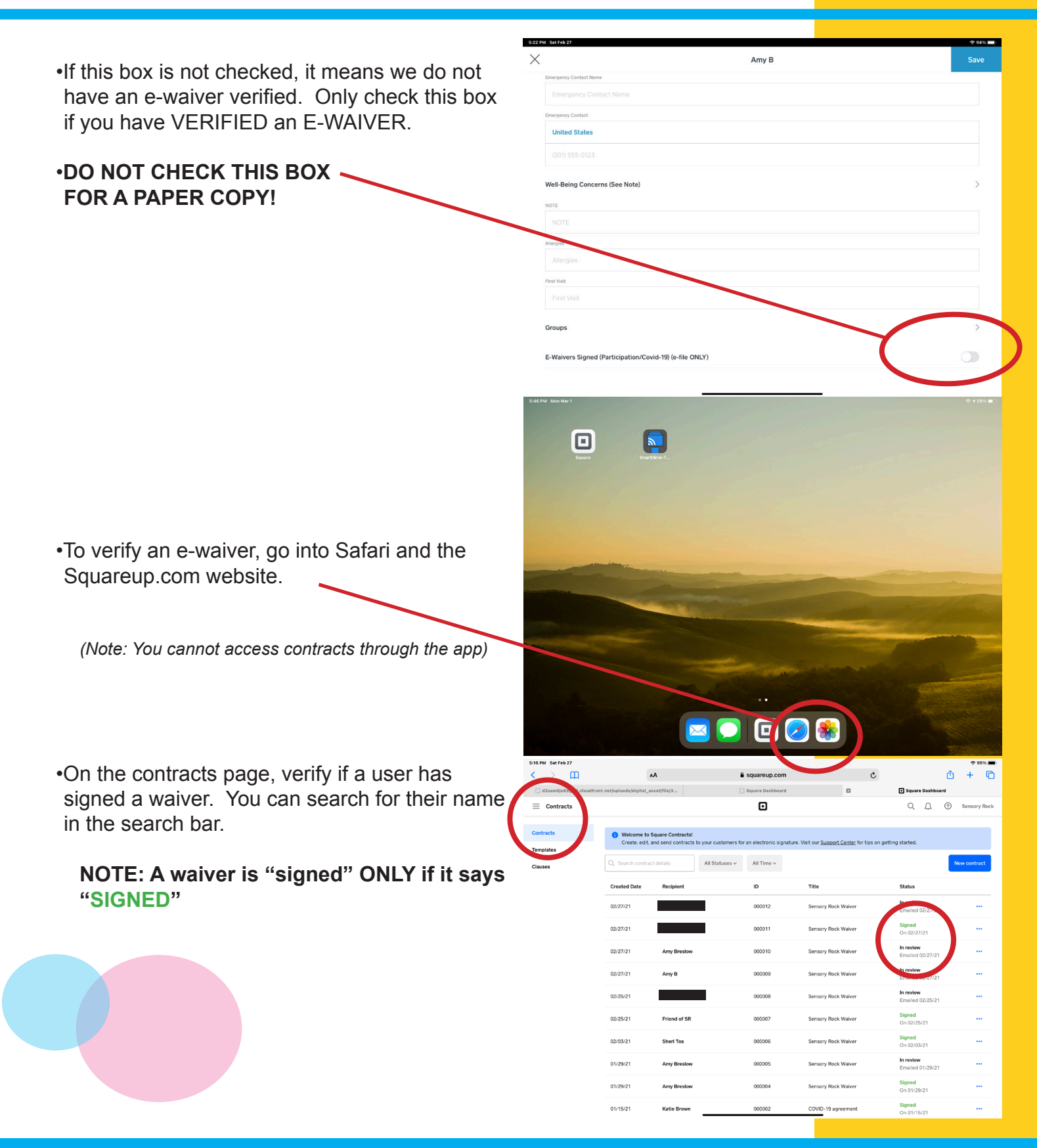

| A squareup                            | com                                                                    | ¢.                                                          | **<br>∱ +                     | * <b>=</b> )                               |                               |              |
|---------------------------------------|------------------------------------------------------------------------|-------------------------------------------------------------|-------------------------------|--------------------------------------------|-------------------------------|--------------|
| Square Dash                           | iboard                                                                 | Square                                                      | e Dashboard                   |                                            |                               |              |
| 0                                     |                                                                        | Q                                                           |                               | Rock                                       |                               |              |
|                                       |                                                                        | × Contract f                                                | for Sheri Tos                 |                                            |                               |              |
| All Statuses ~ All Time               |                                                                        | ST Sheri Tos                                                |                               | >                                          |                               |              |
| D                                     | Title                                                                  | Recent activity                                             |                               |                                            |                               |              |
| 000012                                | Sensory Rock Wi                                                        | <ul> <li>Signed</li> <li>Sheri Tor sinpert the c</li> </ul> | contract on Eebruary 3, 202   | 1                                          |                               |              |
| 000011                                | Sensory Rock Wi                                                        | Contract viewed                                             |                               |                                            |                               |              |
| 000010                                | Sensory Rock Wi                                                        | <ul> <li>Contract sent to Shere<br/>February 3</li> </ul>   | i Tos                         |                                            |                               |              |
| 00009                                 | Sensory Rock Wa                                                        | Contract created     February 3                             |                               |                                            |                               |              |
| 00008                                 | Sensory Rock Wi                                                        |                                                             |                               |                                            |                               |              |
| 000007                                | Sensory Rock Wi                                                        | Sensory Rock Waive<br>Contract #0000006                     | br                            |                                            |                               |              |
| 000005                                | Sensory Rock Wa                                                        | Contract date<br>February 3, 2021                           |                               |                                            |                               |              |
| 000005                                | Sensory Rock Wi                                                        | Recipient<br>Sheri Tos                                      |                               |                                            |                               |              |
| 000004                                | Sensory Rock Wi                                                        | sheritos®yahoo.com                                          |                               |                                            |                               |              |
| 000002                                | COVID-19 agrees                                                        | Use of Sensory Rock's facil                                 | lities, services, or equipmen | t                                          |                               |              |
| 5:16 PM Sat Feb 27                    | COND-13 Afree                                                          |                                                             |                               |                                            |                               | 🗢 95% 🔳)     |
| < > m                                 | AA                                                                     |                                                             | squareup.com                  | 5                                          | <u>Ô</u>                      | + ©          |
| Contracts                             | et.net/uploads/digital_asset/file/3.                                   | . 5                                                         | Square Dashboard              |                                            | C Ω ⑦                         | Sensory Rock |
| Contractor.                           |                                                                        |                                                             |                               |                                            |                               |              |
| Templates                             | <ul> <li>Welcome to Square Co<br/>Create, edit, and send of</li> </ul> | ntracts!<br>ontracts to your customers for                  | an electronic signature. Vis  | it our <u>Support Center</u> for tips on g | etting started.               |              |
| Clauses                               | Q Search contract details                                              | All Statuses ~                                              | All Time ~                    |                                            |                               | ew contract  |
|                                       | Created Date Recip                                                     | ient                                                        | ID                            | Title                                      | Status                        |              |
|                                       | 02/27/21 Laure                                                         | n Ferny                                                     | 000012                        | Sensory Rock Waiver                        | In review<br>Emailed 02/27/21 |              |
|                                       | 02/27/21 Felix                                                         | Valencia                                                    | 000011                        | Sensory Rock Waiver                        | Signed<br>On 02/27/21         |              |
|                                       | 02/27/21 Amy                                                           | Breslow                                                     | 000010                        | Sensory Rock Waiver                        | In review<br>Emailed 02/27/21 |              |
|                                       | 02/27/21 Amy                                                           | 3                                                           | 000009                        | Sensory Rock Waiver                        | In review<br>Emailed 02/27/21 |              |
|                                       | 02/25/21 Jenn;                                                         | Shoaff                                                      | 000008                        | Sensory Rock Waiver                        | In review<br>Emailed 02/25/21 |              |
|                                       | 02/25/21 Frien                                                         | d of SR                                                     | 000007                        | Sensory Rock Walver                        | Signed<br>On 02/25/21         |              |
|                                       | 02/03/21 Sheri                                                         | Tos                                                         | 000006                        | Sensory Rock Walver                        | Signed<br>On 02/03/21         |              |
|                                       | 01/29/21 Amy                                                           | Breslow                                                     | 000005                        | Sensory Rock Waiver                        | In review<br>Emailed 01/29/21 |              |
|                                       | 01/29/21 Amy                                                           | Breslow                                                     | 000004                        | Sensory Rock Waiver                        | Signed<br>On 01/29/21         |              |
|                                       | 01/15/21 Katie                                                         | Brown                                                       | 000002                        | COVID-19 agreement                         | Signed                        |              |
| 5:17 PM Sat Feb 27                    |                                                                        |                                                             |                               |                                            | 010110/21                     | হু 95% 🔳     |
| < > m                                 | AA                                                                     |                                                             | squareup.com                  | S                                          | ۵                             | + ©          |
| d2saw6je89goi1.cloudfro     Gontracts | nt.net/uploads/digital_asset/file/3.                                   | . 3                                                         | Square Dashboard              | ۵                                          | Square Dashboard              | Sensory Rock |
|                                       |                                                                        |                                                             |                               |                                            |                               |              |
| Contracts Templates                   | ×                                                                      | Select                                                      | t your template               |                                            |                               |              |
| Clauses                               | bur template                                                           |                                                             |                               |                                            | N                             | ew contract  |
|                                       |                                                                        | 2                                                           |                               |                                            |                               |              |
|                                       | Sensory Rock Walver                                                    | Credit card                                                 |                               |                                            | 12/27/21                      |              |
|                                       |                                                                        |                                                             |                               |                                            | -21                           |              |
|                                       | Standard templa                                                        | tes                                                         |                               |                                            | 2/27/21                       |              |
|                                       | <b>B</b>                                                               |                                                             | Ð                             | an<br>ا                                    | 12/27/21                      |              |
|                                       | Credit card<br>authorization form                                      | Service agreement                                           | Sale of goods                 | Completion of services                     | 2/25/21                       |              |
|                                       |                                                                        |                                                             |                               |                                            | 21                            |              |
|                                       | Confirmation of                                                        | COVID-19 agreement                                          |                               |                                            | 21                            |              |
|                                       | delivery                                                               | is appendix                                                 |                               |                                            | Create 1/20/21                |              |
|                                       | 01/29/21 Amy                                                           | Breslow                                                     | 000004                        | Sensory Rock Waiver                        | Signed                        |              |
|                                       | 01/15/21 Katle                                                         | Brown                                                       | 000002                        | COVID-19 agreement                         | Signed                        |              |
|                                       |                                                                        |                                                             |                               |                                            | On 01/15/21                   |              |

•Select a contract to view the details, and send a reminder to sign if necessary.

 If there is no e-waiver on file, select NEW CONTRACT to send a new e-waiver.

•Select #1, Sensory Rock Waiver

•Enter the customer's email address.

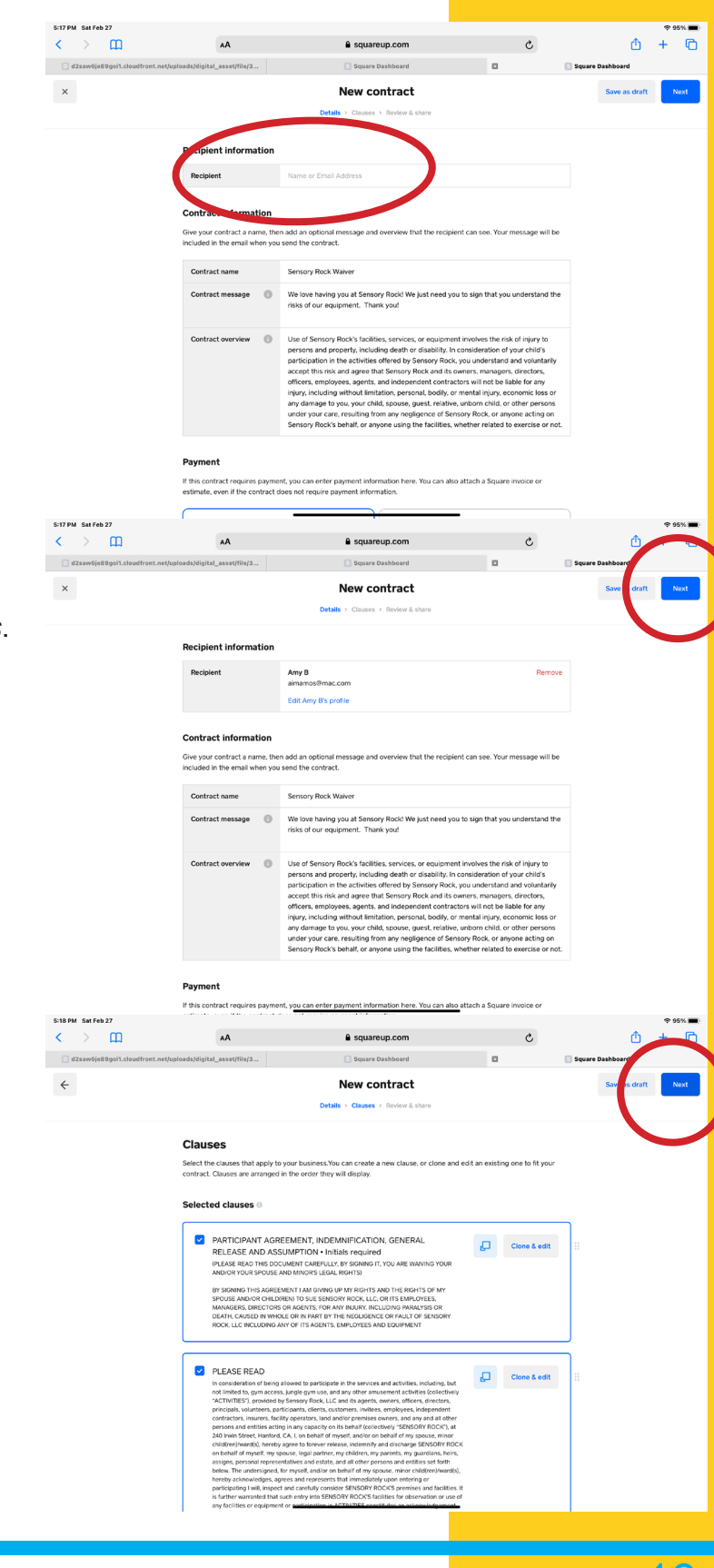

•Select Next on the next two screens. You do not need to review or check any boxes.

| S18M Satrb37<br>< > ① An & Squareup.com                                                                                                    | •In the Owner's name field, type in "Sheri Tos"                                                                                                    |
|----------------------------------------------------------------------------------------------------|----------------------------------------------------------------------------------------------------|
| New contract     Details > Gauses > Review & share                                                                                                    | DO NOT PUT IN YOUR OWN NAME.                                                                                                    |
| Signatures<br>Bestensis signatures court as original for all purposes of this contract. By heining your name<br>carties spret bit terms and provident of this agreement.<br>Business signature<br>Owner signature<br>Business date signat<br>Business date signat<br>Recipient signature<br>Recipient date signat<br>Recipient date signat<br>Recipient date signat                                                                                                    | sa signatures below, both     • Click Share                                                                                                    |
| Contract preview <ul> <li>Audrill Context</li> <li>Audrill Context</li> <li>Au</li></ul> | • Check the "I Acknowledge" button                                                                                                    |
| 5199M Selfeb27                                                                                                    | •Send the Contract                                                                                                    |
| A  Squarequection A Squarequection A Squarequection A Squarequection A Squarequection A A Squarequection A A A A A A A A A A A A A A A A A A A                                                                                                    | <ul> <li>Generative contract:</li> <li>The customer should receive it immediately in their email.</li> <li>If there is a delay, suggest that they can check their email when they get home, and have them sign a paper copy for today.</li> </ul> |
|                                                                                                    |                                                                                                    |

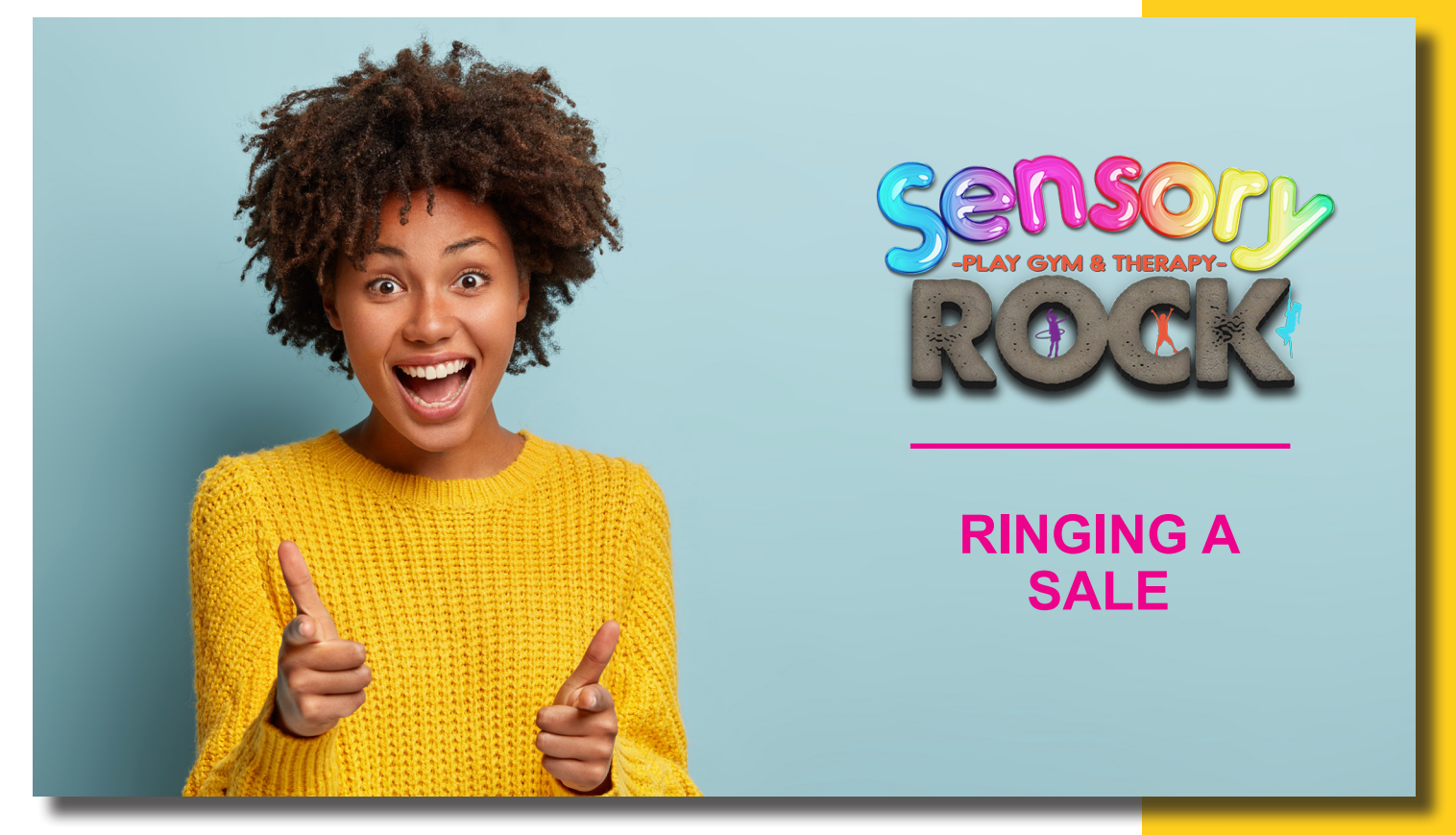

When ringing a sale, here are some **best practices** to remember:

- 1. Smile! always remember to be positive and connecting.
- 2. Communicate!
- 3. Remember that the exchange of money is strengthening the relationship, and they are placing their trust in us. Trust is valuable.
- 4. Thank them for coming to Sensory Rock!

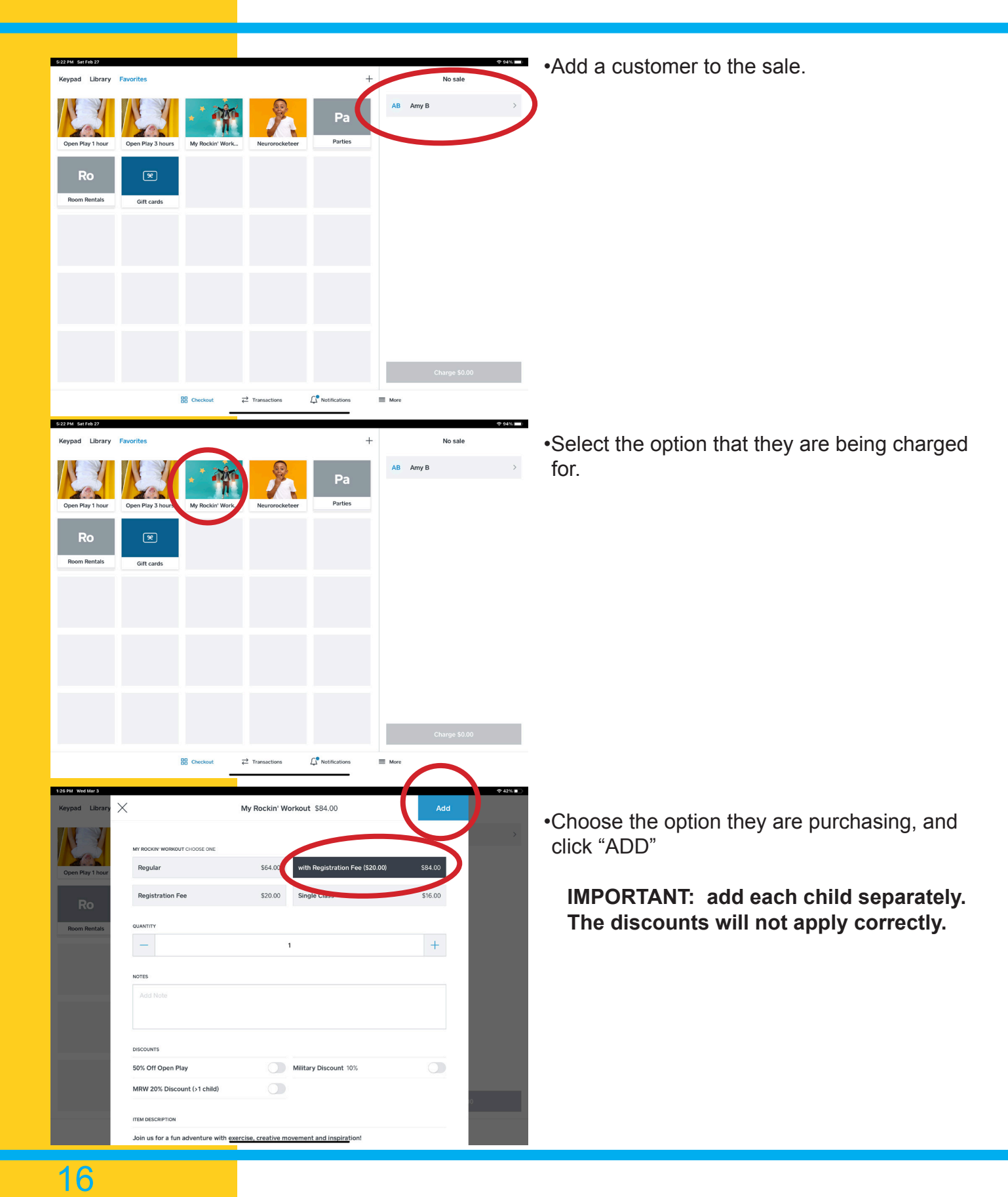

•Add each individual child with the added discount

•Click Add.

## If Applicable,

• Add a registration fee for each individual child.

•Once all items are entered, click charge.

Click Save

| 28 PM Wed Mar 3    |                                    |                                             |                                                                    | 8 42%     |
|--------------------|------------------------------------|---------------------------------------------|--------------------------------------------------------------------|-----------|
| Keypad Library 🗙   |                                    | My Rockin' Workout \$64.00                  | Add (1)                                                            |           |
|                    |                                    |                                             |                                                                    |           |
| No.                | ROCKIN' WORKOUT CHOOSE ONE         | \$64.00 with Registration Fee (\$20.00)     | \$84.00                                                            | \$84.00   |
| Open Play 1 hour   |                                    |                                             | etc. 00                                                            |           |
| Ro                 | Heration Fee                       | 20.00 Single Class                          | \$16.00                                                            |           |
| Room Rentals       | QUANTITY                           |                                             |                                                                    |           |
|                    |                                    | 1                                           | -                                                                  |           |
|                    | NOTES                              |                                             |                                                                    |           |
|                    |                                    |                                             |                                                                    |           |
|                    |                                    |                                             |                                                                    |           |
|                    | 50% Off Open Play                  | Mility Discount 10%                         |                                                                    |           |
|                    | MRW 20% Discount (>1 child)        |                                             |                                                                    |           |
|                    |                                    |                                             | 00                                                                 |           |
|                    | Join us for a fun adventure with e | xercise, creative movement and inspiration! |                                                                    |           |
| 5 PM Wed Mar 3     |                                    | My Pockin' Workout \$20.00                  | Same and                                                           | ♥ 41% ■   |
|                    |                                    | wy Rockin Workout \$20.00                   | Save (3)                                                           |           |
| NE3                | MY ROCKIN' WORKOUT CHOOSE ONE      |                                             |                                                                    | \$84.00   |
| Open Play 1 hour   | Regular                            | \$64.00 with Registration Fee (\$20.00)     | \$84.00                                                            | \$20.00   |
| Ro                 | Registration Fee                   | \$20.00 Single Class                        | \$16.00                                                            | \$\$64.00 |
| Room Rentals       | QUANTITY                           |                                             | 0%)                                                                |           |
|                    |                                    | 1                                           | +                                                                  | -\$12.80  |
|                    | NOTES                              |                                             |                                                                    |           |
|                    |                                    |                                             |                                                                    |           |
|                    |                                    |                                             |                                                                    |           |
|                    | DISCOUNTS                          |                                             |                                                                    |           |
|                    | 50% Off Open Play                  | Military Discount 10%                       |                                                                    |           |
|                    | MRW 20% Discount (>1 child)        |                                             | .20                                                                |           |
|                    | ITEM DESCRIPTION                   |                                             |                                                                    |           |
| 2 PM Wed Mar 3     | Join us for a fun adventure with e | xercise, creative movement and inspiration! |                                                                    | 8 41%     |
| eypad Library Fav  | vorites                            | +                                           | Current sale (3)                                                   |           |
|                    |                                    |                                             | AB Amy B                                                           | >         |
| 500                |                                    |                                             | My Rockin' Workout<br>with Registration Fee (\$20.00)              | \$84.00   |
| Open Play 1 hour C | Ipen Play 3 hours My Rockin' Worl  | k Neurorocketeer Parties                    | My Rockin' Workout<br>Registration Fee                             | \$20.00   |
| Ro                 | ×                                  |                                             | My Rockin' Workout<br>Regular<br>MRW 20% Discount (\1 child) (20%) | \$\$64.00 |
| Room Rentals       | Gift cards                         |                                             | Discounts                                                          | -\$12.80  |
|                    |                                    |                                             | Add discount                                                       |           |
|                    |                                    |                                             |                                                                    |           |
|                    |                                    |                                             |                                                                    |           |
|                    |                                    |                                             |                                                                    |           |
|                    |                                    |                                             |                                                                    |           |
|                    |                                    |                                             |                                                                    |           |
|                    |                                    |                                             | Charge \$155.20                                                    |           |
|                    | B Checkout                         |                                             | Me                                                                 |           |
|                    | -                                  |                                             |                                                                    |           |

|                                       |                                 |       |       |        | Split Amou |
|---------------------------------------|---------------------------------|-------|-------|--------|------------|
| \$15<br>Connect a reader              | 55.20<br>to swipe, insert, or t | ар    |       |        |            |
| Cash                                  | \$155.20                        | \$156 | \$160 | Custom |            |
| Manual Credit Card Entry              |                                 |       |       | >      |            |
| Manual Gift Card Entry                |                                 |       |       | >      |            |
| Card on File                          |                                 |       |       | >      |            |
| Invoice                               |                                 |       |       | >      |            |
| Send Payment Link (Single Items Only) |                                 |       |       | >      |            |
| Pay with QR Code (Single Items Only)  |                                 |       |       | >      |            |

•Select the tender.

If there is a card on file, ask, *"would you like me to charge the card you have on file?"* 

•Follow the prompts to complete the sale.

•Thank the customer and smile!

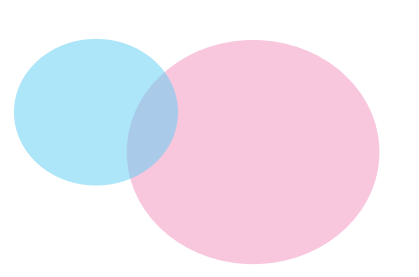